## 剧情包编辑器使用说明

主界面

| 《Let's Break Up》剧情已编辑器                                                                                       |                             | 米甲                                                                                                    |
|----------------------------------------------------------------------------------------------------|-----------------------------|----------------------------------------------------------------------------------------------------|
| 卡片操作                                                                                                    | 乍区                          | 编辑区                                                                                                    |
| 十月10         start         左辺           十月貫型         左右滑助         马上           是否原时         否         該入     | ●送え<br>注(1月1日<br>transition | + 注意<br>- 注意<br>- 注<br>- 注<br>- 注<br>- 注<br>- 注<br>- 注<br>- 注<br>- 注 |
|                                                                                                    | 算過項<br>地推完水晶再走<br>transiion | 故事题情文本                                                                                                    |
| 十月文本<br>无<br>後注<br>null                                                                                      | 123.00                      |                                                                                                    |
| isata Militi                                                                                                 | 上路 下路                       | -<br>卡片图片地址 (可空)                                                                                                    |
| 卡片ID         transition         石           卡片灵型         左右滑动         好的           是百限时         百         約2 | #違項<br>1<br>01              | 龙滑逸颂                                                                                                    |
| 背景图片 无 右》                                                                                                    | 身选项                         | 选项说明文本                                                                                                    |
| 故事剧情文本 OKI 请像这样,通过左右滑动屏幕做出你的决                                                                                | 21                          |                                                                                                    |
| 故事題構文本 OKI     (南違邦, 通过左右指动屏幕像出你的决     花,和文炳及高动,展现你的求生故)     北     大     无                                   | 01<br>8883                  | 》<br>所关联卡片ID                                                                                                    |

导入纯文本剧本

1. 纯文本剧情必须按照《剧本包数据结构 v2》编写才可以成功导入编辑器,点击 菜单"导入"开始导入。

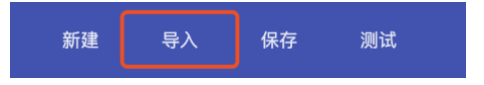

2. 将剧本复制粘贴到文本框中(由第一个\*\*\*一直到最后的\*\*\*)

### 纯文本剧本导入

| 在此处粘贴纯文本剧本<br>@左#好的!##转入01<br>@右#OK!##转入01 | 1 |
|--------------------------------------------|---|
| @01##你来到电影院门外,女朋友看」<br>去很生气。#倒计时           | - |
| @属性#备注#(配图2,女主生气)                          |   |
| @属性#图片地址#2                                 |   |

纯文本剧本必须强制按照以下格式撰写:

点击按钮开始导入,第一个按钮将覆盖现有编辑区内的所有卡片(请注意保存!),第二个按钮将在现有区域的所有卡片后面加入新的卡片。

| 导入纯文本剧情,覆盖已有剧情  |
|-----------------|
| 导入纯文本剧情,添加到已有剧情 |

4. 导入后,系统将自动进行基本格式检查,您也可以点击按钮手动检查格式。标 红的格式错误需要修复后才能成功进行游戏。

| 剧本包格式检查器                                                  |  |
|-----------------------------------------------------------|--|
| 检查剧本包                                                     |  |
| 格式错误(必定会造成剧本包无法使用)<br>【卡片01】找不到下张ID为02a的卡片!!              |  |
| 格式警告(可能产生问题,但问题不大)<br>【卡片start】缺少图片<br>【卡片transition】缺少图片 |  |

## 保存及读取编辑区内卡片

1. 点击菜单中保存按钮打开保存界面。卡片将保存为 JSON 格式,这种格式可以 直接被编辑器和游戏程序读取,以方便下次导入编辑器进行编辑

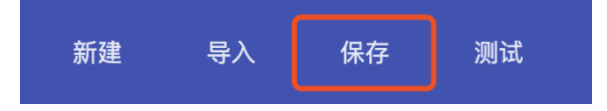

2. 编辑器带有保存和读取功能。不能保证每次编辑都会自动保存在缓存中,所以 请在编辑完后都**手动保存**。

#### JSON导出与上传

| 在此处输入JSON         |         |             |
|-------------------|---------|-------------|
|                   | h.      |             |
| 导出编辑器内的JSON到文本框中  | 下载JSON包 | 一保          |
| 生成JSON            | 下载JSON  | 」存          |
| 将文本框中的JSON导入到编辑器内 |         | 「<br>」<br>读 |
| NO2L人寻            |         | 取           |

- 3. 保存的最直接办法即为点击"下载 JSON"按钮,即可得到当前的保存文件。也可以点击"生成 JSON"直接从文本框内复制。
- 4. 如果需要**读取** JSON, 您需要打开之前下载的 JSON 文件, 然后全选并复制所有 内容, 粘贴到文本框内, 然后点击"导入 JSON"即可。

### 新建和编辑卡片

- 新建
   長入
   保存
   測试

   新建卡片

   大片口
   た片炭型 左右滑动
   と石限时 石

   故事剧情文本
- 1. 点击 "+"号或点击菜单中的"新建"即可新建一张卡片

2. 点击卡片上的"编辑"按钮即可编辑卡片上的文字

| 卡片ID                     | start             | 左滑选项                |    |    |
|--------------------------|-------------------|---------------------|----|----|
| 卡片类型                     | 左右滑动              | 马上出门赴约              |    |    |
| 是否限时                     | 否                 | 转入transition        |    |    |
| 背景图片                     | 无                 | 右滑选项                |    |    |
| 故事剧情文本                   |                   | 上高地推完水晶再走           |    |    |
| 下了一个月的雨之后,<br>开心地打电话约你出来 | 终于放晴了,女朋友<br>看电影。 | <u>转入transition</u> |    |    |
| 卡片文本<br>无                |                   | 超时选项                |    |    |
| 备注<br>null               |                   |                     |    |    |
| 编辑  删除                   |                   |                     | 上移 | 下移 |

3. 新建或编辑完成后即可点击下方保存按钮保存。

# 卡片操作

| <ul> <li>卡片D</li> <li>卡片类型</li> <li>是否限时</li> <li>背景图片</li> <li>故事剧情文本</li> <li>"错哪了?"女朋友反问。</li> <li>卡片文本</li> <li>无</li> <li>备注</li> </ul> | 02a<br>左右滑动<br>否<br>2b | 左滑选项<br>迟到了。<br>情绪-1<br>转入03a<br>石滑选项<br>惹你生气了!<br>情绪1<br>转入03a<br>超时选项 | 点击转入针<br>可跳转到 | 涟接<br>泪应卡片位置 |
|----------------------------------------------------------------------------------------------------|------------------------|-------------------------------------------------------------------------|---------------|--------------|
| 接01左 null                                                                                                    | 卡片信息                   | 点击上和                                                                    | 多下移可调整        | 整卡片顺序        |
| 编辑   删除                                                                                                    | 编辑和删除一                 | 卡片                                                                      | 上移            | 下移           |

1. 点击测试即可进入测试面板

|                         | 新建   | 导入     | 保存 | 测试 |   |
|-------------------------|------|--------|----|----|---|
| 剧情包测试                   |      |        |    | :  | × |
| 玩家数值<br>情趣              |      |        |    | 50 |   |
| 历史记录<br>暂无历史,立即开始测试即可记录 |      |        |    |    |   |
| 测试操作<br>开始新的测试          | □ 自动 | 滚动到当前一 | 卡片 |    |   |
| 跳转卡片ID                  |      | 从此卡开始  |    |    |   |

 点击开始新的测试默认从第一张卡片开始游戏。若勾选"自动滚动",在游戏中 将会自动定位编辑器到游戏当前卡片。您也可以输入卡片 ID 点击从此卡开始, 导航游戏到任意一张卡片继续。

(下页继续)

|                       | "呸,想得美!"女朋友红着脸挽着你走向影<br>院             |    |
|-----------------------|---------------------------------------|----|
|                       | 【左滑选项】先合拍几张!<br>【右滑选项】赶快去买票!<br>(无文本) |    |
| 玩家数值<br>情趣            |                                       | 80 |
| 历史记录<br>start transit | ion 01 02c 03c 04c                    |    |

 点击三个选项其中的一个即可游戏,玩家数值将会记录您的选择对玩家数值的 影响,这样可以对卡片进行对应的调整。历史记录会记录所有选择过程的卡片 ID。点击任何 ID 会跳转到对应卡片,下方"从此卡开始"也会更新,点击"从此卡 开始"即可从此卡片 ID 开始新的测试。

您可以在测试的同时编辑卡片内容,测试不会受到影响。这样方便您可以对剧 情包卡片做出任何快速修改。